All Tech Notes, Tech Alerts and KBCD documents and software are provided "as is" without warranty of any kind. See the Terms of Use for more information.

Topic#: 002416 OpsManage09 Session#: TS106 Created: November 2009 Updated April 2011

### Introduction

This Tech Note describes changing the expression or reference of a Custom Property at runtime. This is done by calling the **SetCustomPropertyValue(string name**, **string value**, **IsConstant)** on the ArchestrA symbol using a custom script.

The goal of using the SetCustomPropertyValue() method is to help change the expression or reference of a Custom Property in runtime.

When using the method, consider the following:

- The symbol element exposes a method that allows you to change the reference of the custom property on the symbol at runtime.
- · You can browse this method from client script editor.
- This method has three parameters (name, value, type).
  a) Name: Name of the custom property to be modified on the symbol. This parameter is of type string, and it can be a reference or a constant.

b) Value: The new value to be set. This parameter is of type string, and it can be an expression, reference, or constant.

c) **Type**: The type of the value. This parameter is of type Boolean, which means that the second parameter is reference or constant only if the custom property (specified in the name parameter) is of string and time type. The type parameter has no meaning if the custom property is an integer, float, Boolean, or double type.

- This method is only supported for ArchestrA client scripts.
- You can only change *public* custom properties on the symbol. The following scenario is an example of what this means in this context:

Suppose you create a symbol S1 and create 5 custom properties: CP1, CP2, CP3, CP4 and CP5.

CP1 and CP2 are private and other three custom properties are public. In this case *all* custom properties are accessible for read/write by *all* animations and scripts configured inside symbol **S1**, regardless of custom properties visibility (private or public).

This is because S1 is owner of all custom properties (CP1,..., CP5). A custom property is declared private or public only for the world outside the symbol, and not within the parent symbol itself.

If you create another symbol S2 and embed symbol S1 in it, only the public properties of S1 (CP3, CP4 and CP5) are accessible for any animation or script configured in symbol S2. CP1 and CP2 of symbol S1 will not be accessible from S2 because they are declared private in S1.

## **Application Versions**

- Wonderware Application Server 3.1 & later
- InTouch 10.1 & later

## Procedure: Update the Custom Property Using a Constant

1. Create an ArchestrA Symbols (e.g AASymbol1 )

- 2. Create a custom property CP1 which has a string data type and assign a default value of Test.
- 3. Create a text object.
- 4. Add an animation value display link to the text object and point the reference to the Custom Property (CP1)
- 5. Create a button object called SetCustomPropertyValue.
- 6. Add the below animation action script on left click/key down:

SetCustomPropertyValue("CP1","Test SetCustomPropertyValue",1);

- 7. Create a derived InTouchViewApp.
- 8. Embed the above symbol on an InTouch Window (Figure 1 below).

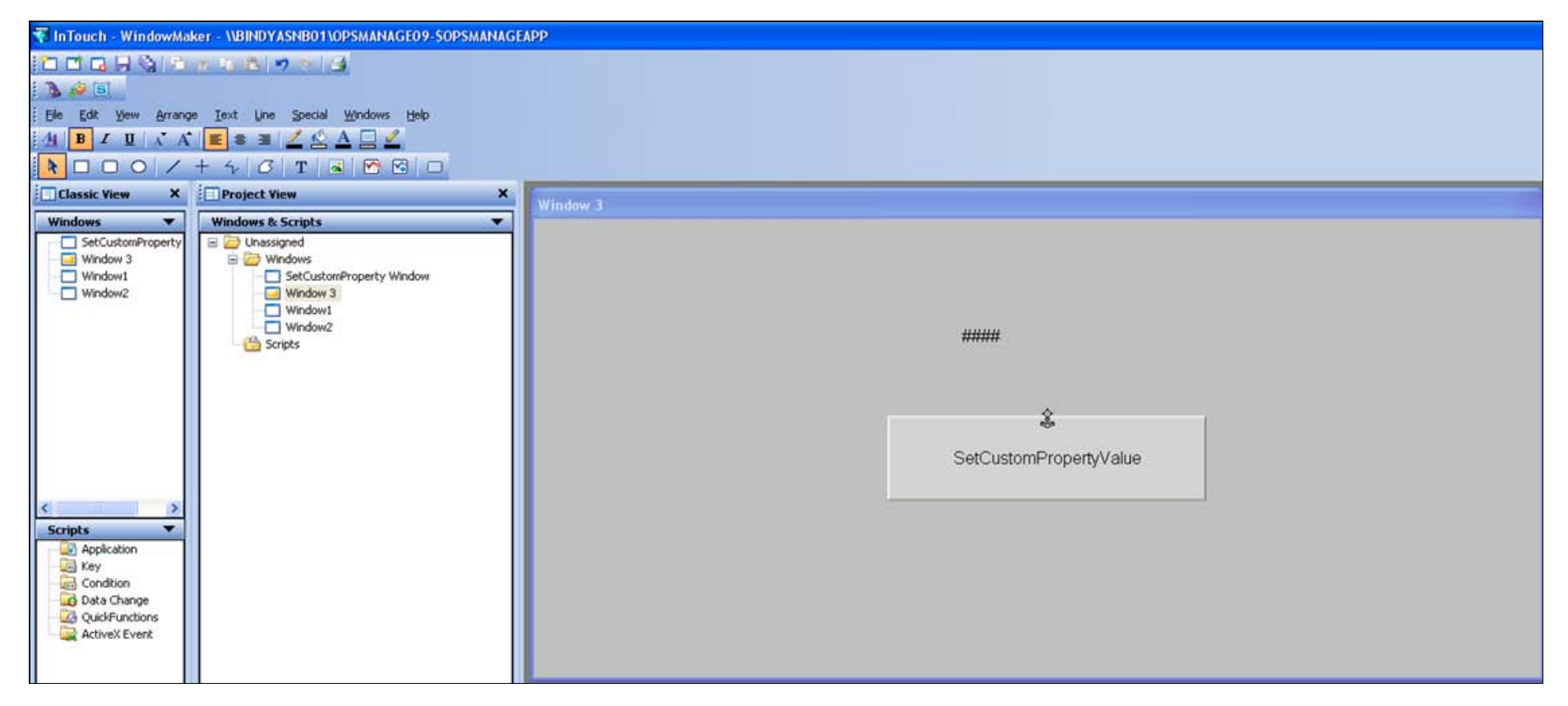

FIGURE 1: EMBEDDED SETCUSTOMPROPERTYVALUE SYMBOL IN INTOUCH

9. Switch to Runtime and notice that the text displays Test, which was the default string you added when you created the Custom Property CP1. as shown below:

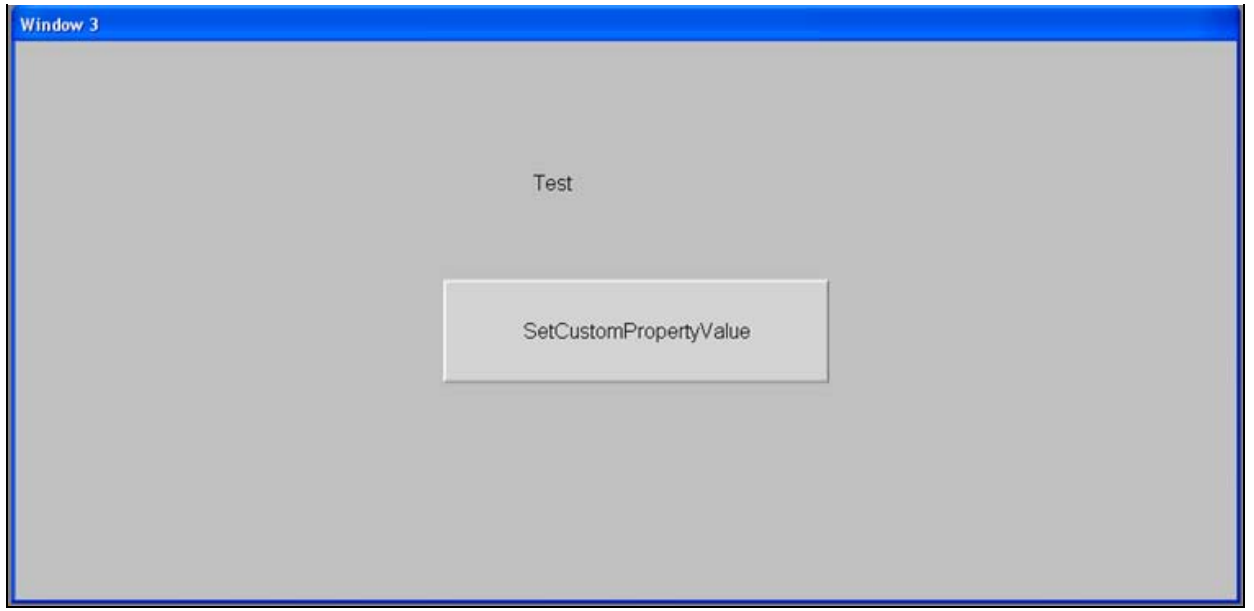

FIGURE 2: TEST INITIAL VALUE TEXT

- 10. Click the SetCustomPropertyValue button.
- 11. The Action Script changes the value display string to Test SetCustomPropertyValue (Figure 3 below).

| Window 3                    |                             |
|-----------------------------|-----------------------------|
|                             | Test SetCustomPropertyValue |
|                             | SetCustomPropertyValue      |
|                             |                             |
| FIGURE 3: TEXT VALUE CHANGE |                             |

# Procedure: Update the Custom Property Using a Reference

- 1. Create an Automation Object from the \$UserDefined template. This example is called AO1.
- 2. Create 2 UDAs: UDA1, UDA2 in the AO1 object.
- 3. Deploy AO1.

- 4. Create a symbol S1 in the AO1 under the graphic tab with custom properties called CP1, CP2.
- 5. Create a 2 text objects ### user input animations for the UDA1 and UDA2.
- 6. Create a 2 value display text objects ### for CP1 and CP2.
- 7. Create the following action script on a button object and name it SetCustomPropertyValue() button.

SetCustomPropertyValue("CP1","AO1.UDA1",false); SetCustomPropertyValue("CP2","AO1.UDA2",false);

8. Embed S1 into InTouchViewApp window (Figure 4 below).

| User Input UDA1 | ####            |
|-----------------|-----------------|
| User Input UDA2 | ####            |
| User Input CP1  | ####            |
| User Input CP2  | ####            |
|                 | ÷.              |
|                 |                 |
| - · ·           |                 |
| SetCustom       | Propertyvalue() |
| SetCustom       | PropertyValue() |

FIGURE 4: SET UP THE REFERENCES

9. Switch to Runtime and notice all the values are **0** (zero) (Figure 5 below).

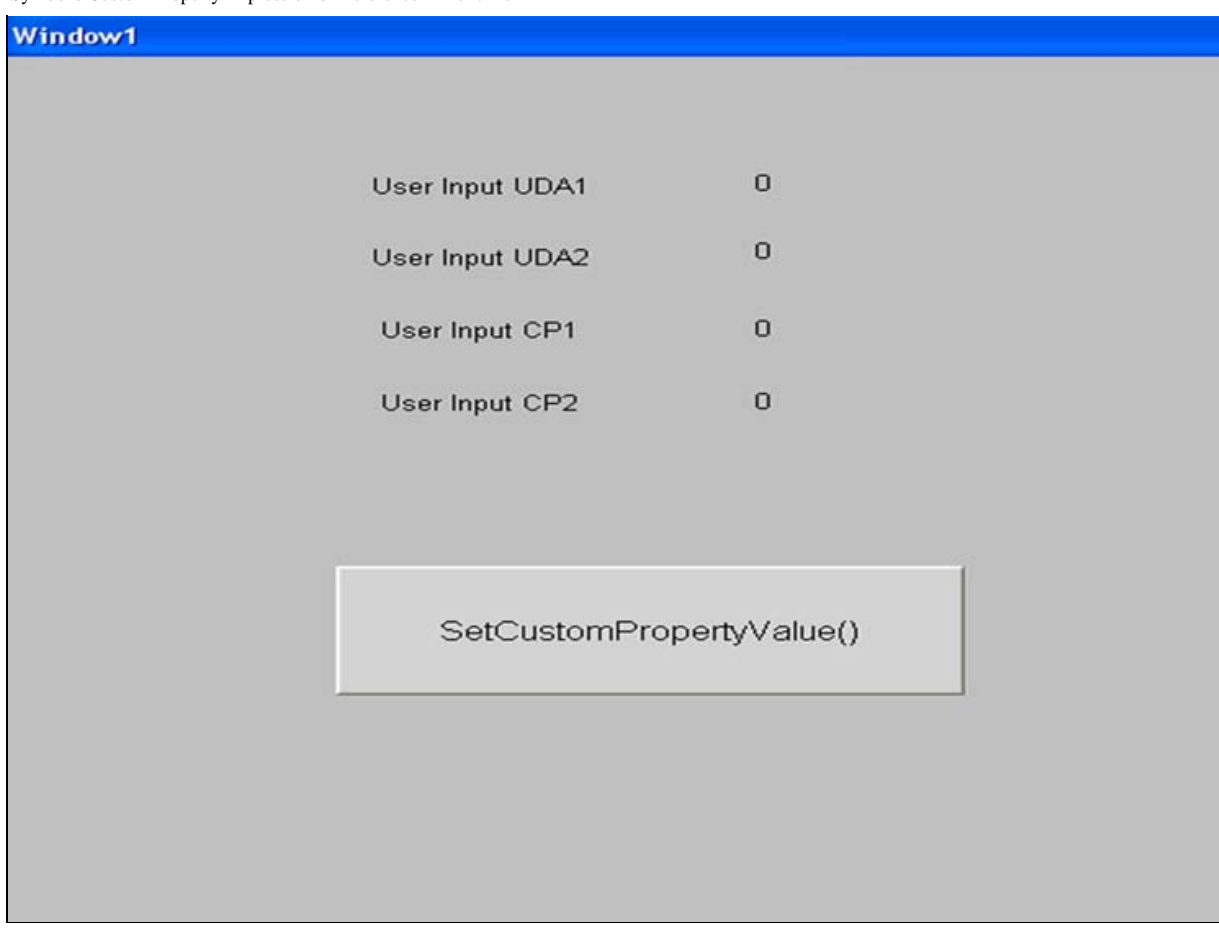

FIGURE 5: INITIAL VALUES ARE ZEROS

10. Type inputs for UDA1 = 10 and UDA2 = 40 as (Figure 6 below).

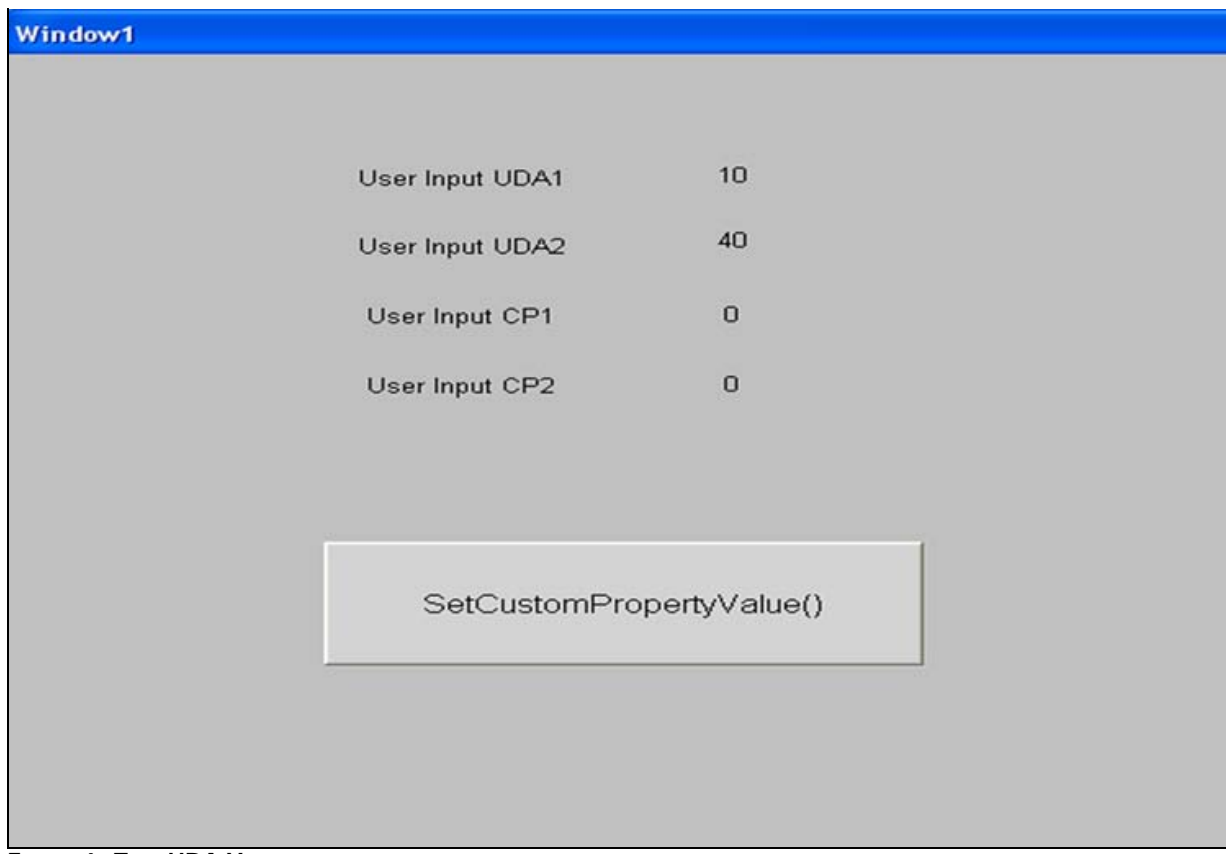

FIGURE 6: TYPE UDA VALUES

- 11. Click the SetCustomPropertyValue() button.
- 12. Notice that the CP1 and CP2 value change as per the script as shown below:

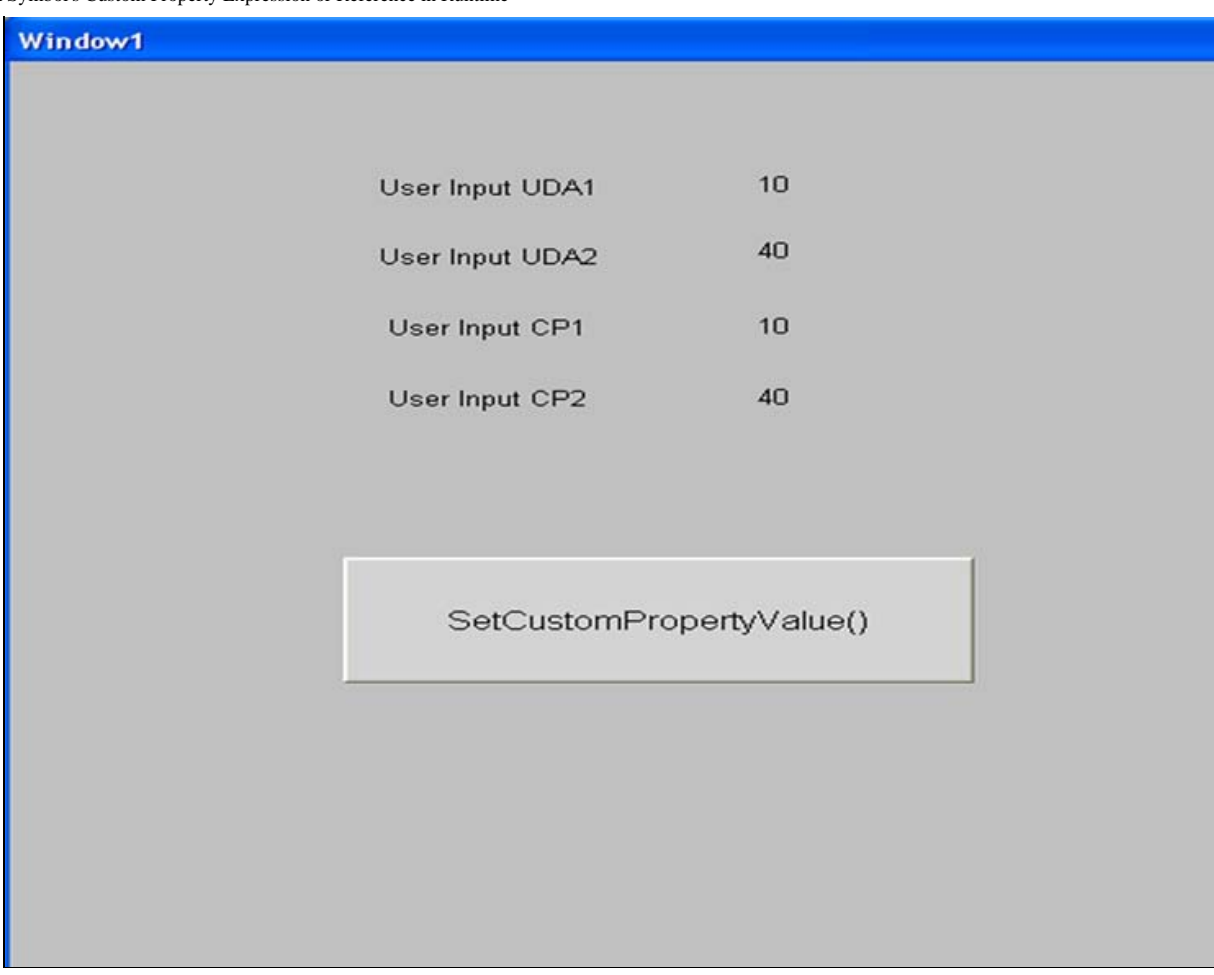

FIGURE 7: SET CUSTOM PROPERTY VALUES FOR USER INPUT FIELDS

# Procedure: Update the Custom Property Using an Expression

- 1. Create two User defined templates called **\$Reactor1** and **\$Tank1**.
- 2. Create two symbols:  $\textbf{T\_S1}$  in \$Tank1, and  $\textbf{R\_S1}$  in \$Reactor1.
- 3. Create two integer UDAs called U1 and U2 in Tank1 and one integer UDA called U1 in \$Reactor1.
- 4. In T\_S1, configure two value display animation referring to me.U1 and me.U2.
- 5. Create two integer custom properties called CP1 and CP2 with default values of me.U1 and me.U2 respectively.
- 6. Create a button called SetCustomPropertyValue() and configure action script as:

#### SetCustomPropertyValue("CP1", "CP2", false);

7. Configure a user input animation referring to CP1 and CP2.

| paphic Edit yew Amange Bornat Special Help |                                                                                                    |                                |
|--------------------------------------------|----------------------------------------------------------------------------------------------------|--------------------------------|
| A Save and Close (a) Ch. M. 10 . Brown (a) |                                                                                                    |                                |
|                                            |                                                                                                    |                                |
|                                            | A A A A A A A A A A A A A A A A A A A                                                                                                    |                                |
| CONTRACTOR STATE                           | (A) Support (association of all states and an analysis of a state of a state of a sta |                                |
| och                                        |                                                                                                    | Languages                      |
| 4+0000                                     |                                                                                                    | Indish (United States) (en-US) |
|                                            |                                                                                                    |                                |
| 704 J D                                    | Value Display U1 MMM                                                                                                    | Properties                     |
| A D D T T F G C F                          |                                                                                                    | 1001                           |
| N A 12 12 13 14                            |                                                                                                    | (Contra                        |
|                                            |                                                                                                    | Descrip                        |
|                                            |                                                                                                    | Appearance                     |
| ments                                      | Value Display U2 www                                                                                                    | Anchori Relative               |
|                                            |                                                                                                    | Abook.r. 33%, 279              |
| In resta                                   |                                                                                                    | Pelativi 0, 0                  |
| I lett                                     |                                                                                                    | Smooth True                    |
| r Texts                                    |                                                                                                    | E Randing Debavior             |
| D Batterd                                  |                                                                                                    | Happin True                    |
| E. Texts                                   | SatCustom Dropost Alabas                                                                                                    | Sorgets (Collection)           |
| to Text3                                   | Second report and                                                                                                    | El Custom Properties           |
| r fest2                                    |                                                                                                    | Current 2 Properties           |
| r leti                                     |                                                                                                    | CP1 PRIOR                      |
|                                            |                                                                                                    | U.S. PERK                      |
|                                            |                                                                                                    |                                |
|                                            |                                                                                                    |                                |
|                                            |                                                                                                    |                                |
|                                            | Ikativet CP1 Http:                                                                                                    |                                |
| 1                                          | North State of the second second                                                                                                    |                                |
|                                            |                                                                                                    |                                |
|                                            |                                                                                                    |                                |
|                                            |                                                                                                    |                                |
|                                            | User Input CP2 ####                                                                                                    |                                |
|                                            |                                                                                                    |                                |
|                                            |                                                                                                    |                                |

FIGURE 8: **\$TANK SYMBOL** 

- 8. Assign \$Tank1 to \$Reactor1 and create two instances of \$Reactor1.
- 9. In R\_S1, embed T\_S1 and configure following action script to a button called Hierarchical Name.

Tank1\_001\_T\_S11.OwningObject = Tank1\_002.HierarchicalName;

- 10. Deploy the two instances.
- 11. Embed R\_S1 in a Window W2 of WindowMaker as shown below:

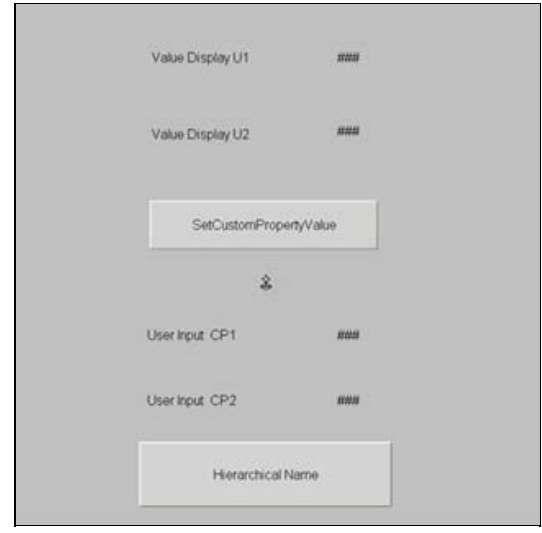

FIGURE 9: EMBEDDED R\_S1 SYMBOL

12. Switch to Runtime and note the default values (10 and 20 respectively).

| Window2 |                       |    |
|---------|-----------------------|----|
|         |                       |    |
|         | Value Display U1      | 10 |
|         |                       |    |
|         | Value Display U2      | 20 |
|         |                       |    |
|         | SetCustomPropertyValu | 90 |
|         |                       |    |
|         |                       |    |
|         | User Input CP1        | 10 |
|         | User Input CP2        | 20 |
|         |                       |    |
|         | Hierarchical Name     |    |
|         |                       |    |
|         |                       |    |

FIGURE 10: DEFAULT VALUES ASSIGNED

13. Click the SetCustomPropertyValue button. This action assigns the value of CP2 to CP1 from Tank1\_001 (Figure 11 below).

| Window2 |                  |                   |  |
|---------|------------------|-------------------|--|
|         | Value Display U1 | 10                |  |
|         | Value Display U2 | 20                |  |
|         | SetCustomPrope   | artyValue         |  |
|         | User Input CP1   | 20                |  |
|         | User Input CP2   | 20                |  |
|         | Hierarchical N   | Hierarchical Name |  |

FIGURE 11: VALUES ASSIGNED TO INT1, INT2

14. Open ObjectViewer and change the value of me.U2 in Tank1\_002 to 200. The value changes in WindowViewer for the CP1 and CP2 (Figure 12 below) because

now the Tank1\_001 is changed to point to Tank1\_002s as it is using the functionality of the OwningObject.

| Window2 |                   |           |
|---------|-------------------|-----------|
|         |                   |           |
|         | Value Display U1  | 10        |
|         |                   |           |
|         | Value Display U2  | 200       |
|         |                   |           |
|         | SetCustomProp     | ertyValue |
|         |                   |           |
|         |                   |           |
|         | User input CP1    | 200       |
|         | User Input CP2    | 200       |
|         |                   |           |
|         | Hierarchical Name |           |
|         |                   |           |

FIGURE 12: VALUE CHANGES

# Advanced Techniques for Using SetCustomPropertyValue()

This section shows how to successfully implement the new AASymbols property called SetCustomPropertyValue into an InTouch Managed Application which can be then be made a Deployed or Published application.

The goal is to build a dynamic object that calls another AA symbol (show Symbol animation) in Runtime, and set the custom properties to point to different InTouch tags.

Using this technique will save development time during Application design, and dramatically reduce the number of pop up windows needed to achieve the same result using old methods. You get extra value when you need to change a particular element in the symbol, because a single change is propagated to every symbol instance.

# Building the Application

1. Create a new derived InTouchViewApp and add the following tags to the Tagname Dictionary:

| Memory Discrete<br>For Status of each Valve | Memory Discrete<br>Sets AUTO mode for each Valve | Memory Discrete<br>Sets MAN mode for each Valve | Memory Message<br>Pass the name of the Valve selected in Runtime |
|---------------------------------------------|--------------------------------------------------|-------------------------------------------------|------------------------------------------------------------------|
|                                             |                                                  |                                                 | Valve_Name                                                       |
| Valve1_Status                               | Valve1_Auto                                      | Valve1_Man                                      | Valve1                                                           |
| Valve2_Status                               | Valve2_Auto                                      | Valve2_Man                                      | Valve2                                                           |
| Valve3_Status                               | Valve3_Auto                                      | Valve3_Man                                      | Valve3                                                           |
| Valve4_Status                               | Valve4_Auto                                      | Valve4_Man                                      | Valve4                                                           |

- 2. For each valve name above e.g Valve1 add the initial value as its tagname.
- 3. Create a new toolset under the Graphic ToolBox called SetCustomProperty\_Symbols.

# Create the Application Symbols

#### Valve Symbol

- 1. Create a Valve Symbol called Valve.
- 2. Configure its custom properties as shown below:

| Data Type |
|-----------|
| Boolean   |
| Boolean   |
| String    |
| Boolean   |
|           |

| Edit Custom Properties - English (United States) |                                     |                                                                                 |                                                                                                    |                       |
|--------------------------------------------------|-------------------------------------|---------------------------------------------------------------------------------|----------------------------------------------------------------------------------------------------|-----------------------|
| Custom Prop                                      | erties + -                          | Auto                                                                            | of 4 🕨                                                                                                    | Valve                 |
| Name Auto                                        | Default Value<br>False<br><br>False | Data <u>Type</u><br>Default <u>Y</u> alue<br>Visibility<br>D <u>e</u> scription | Boolean<br>False<br>Public (Property can be seen when symbol is en<br>Private (Property is hidden when symbol is en | embedded)<br>abedded) |
| @                                                |                                     |                                                                                 |                                                                                                    | OK Cancel             |

FIGURE 12: EDIT VALVE SYMBOL CUSTOM PROPERTIES

6. Click OK.

Use Figure 13 (below) for orientation in steps 7 - 11.

- 7. Draw a Rectangle.
- 8. Draw two horizontal lines.
- 9. Draw one vertical line that connects the two horizontal lines.
- 10. Draw one more vertical line at the below center.
- 11. Draw three text boxes (two at the bottom and one on top).

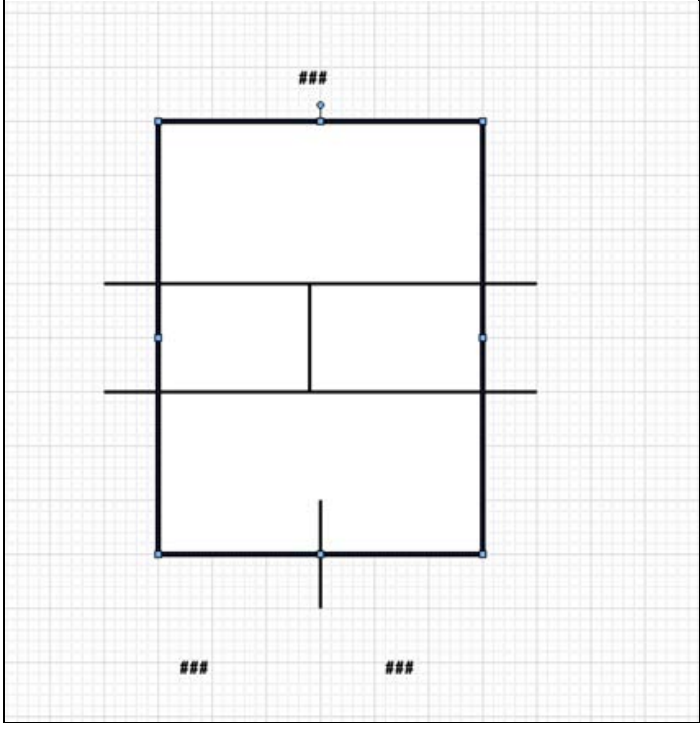

FIGURE 13: VALVE GRAPHIC SYMBOL

12. Save and Close the Valve graphic symbol.

### Man\_Auto Symbol

- 1. Duplicate the Switch3PositionBlack switch from the ArchestrA Symbol Library. You have a symbol called Switch3PositionBlack\_Copy1.
- 2. Move Switch3PositionBlack\_Copy1 to the SetCustomProperty Symbols toolset.
- 3. Rename Switch3PositionBlack\_Copy1 to Man\_Auto.
- 4. Add three more custom properties by right-clicking the embedded Man\_Auto switch as shown in the followng table.
- 5. Click **OK** when you are finished.

| Custom Property Name | Data Type |
|----------------------|-----------|
| MyReferenceAuto      | String    |
| MyReferenceMan       | String    |
| Counter              | Integer   |

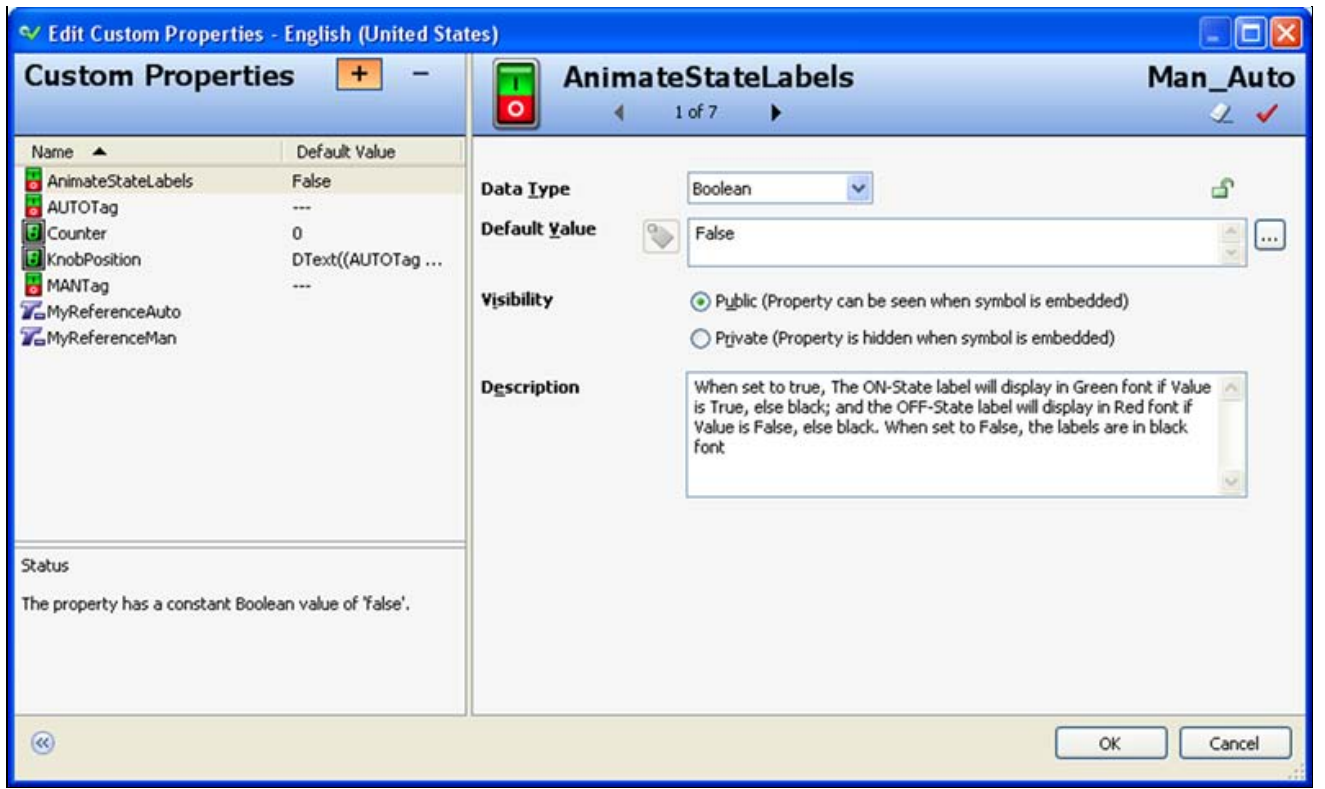

FIGURE 14: MAN\_AUTO CUSTOM PROPERTIES

6. Add a While Showing script as shown below.

The Script builds the referenced tag, then changes the corresponding custom property using the SetCustomPropertyValue function. You can use this technique build a Symbol that can open another symbol. The open symbol then refers to the opening symbol automatically.

```
if Counter < 2
then
MyReferenceAuto = "Intouch:" + Intouch:Valve_Name.value + "_AUTO";
SetCustomPropertyValue("AUTOTag", MyReferenceAuto, 0 );
MyReferenceAuta = "Intouch:" + Intouch:Valve_Name.value + "_MAN";
SetCustomPropertyValue("MANTag", MyReferenceMan, 0 );
Counter = Counter + 1;
Endif;</pre>
```

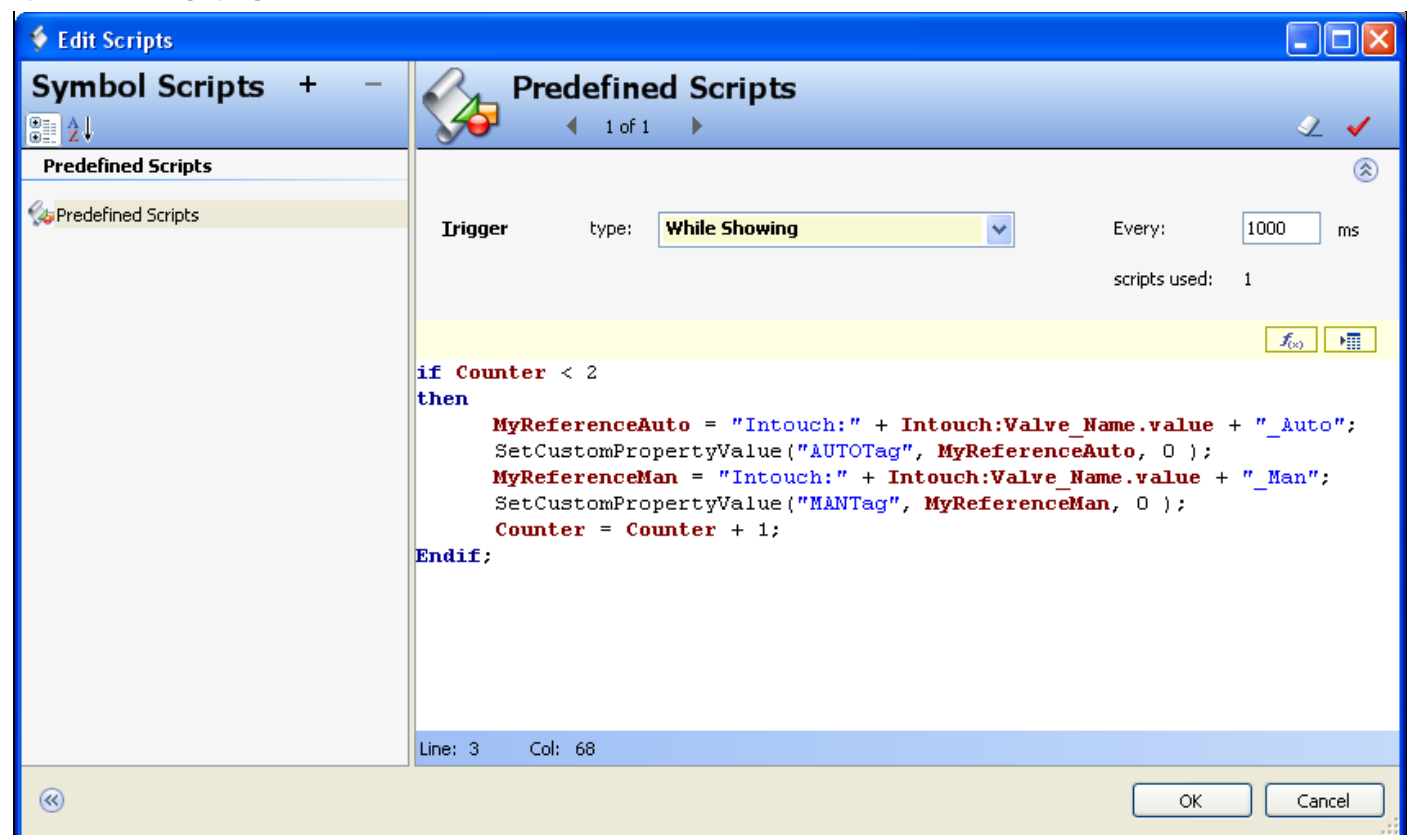

#### FIGURE 15: SYMBOL SCRIPTS

- 7. Click OK and return to our Valve Symbol and add the following:
- 8. Double-click on the Rectangle and add the following animations:
  - Action Script:

#### Intouch:Valve\_Name.value = Valve\_Name;

When the Valve is clicked the name is written into an InTouch tag called Valve\_Name.

- Show Symbol: Point to the Man\_Auto symbol created above, and under the Title Bar assign the custom property called Valve\_Name.
- Value Display animation to left text box and point it to Automatic.
- Value Display animation to left text box and point it to Manual.
- Value Display animation to left text box and point it to Value\_Name.

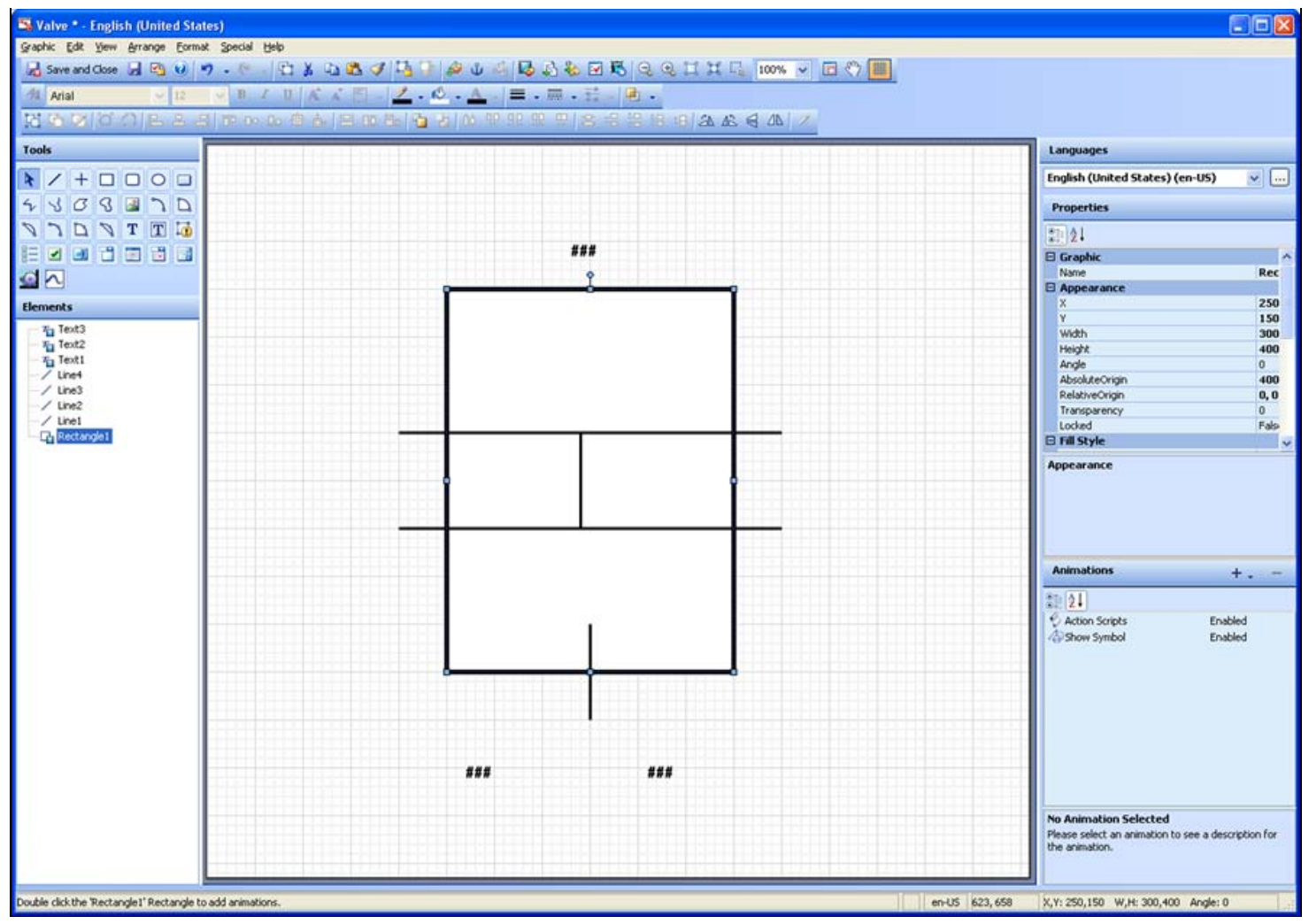

FIGURE 16: ADD CUSTOM PROPERTIES TO SYMBOLS

#### Label Symbol

- 1. Duplicate the ButtonGlossyOrange under switches from the ArchestrA Symbol Library. You have a symbol called ButtonGlossyOrange\_Copy1.
- 2. Move ButtonGlossyOrange\_Copy1 to the SetCustomProperty Symbols toolset.
- 3. Change ButtonGlossyOrange\_Copy1 to Label.
- 4. Add a custom property called LabelName as a String data type (Figure 17 below).

| 💙 Edit Custom Proper                                  | ties - English (United S            | States)                                                                                                    |              |
|-------------------------------------------------------|-------------------------------------|----------------------------------------------------------------------------------------------------|--------------|
| Custom Properties + -                                 |                                     | LabelName                                                                                                    | Label<br>🖉 🗸 |
| Name A<br>CabelName<br>NouseHover<br>Pressed<br>Value | Default Value<br><br>0<br>False<br> | Data Iype       String         Default Yalue       Image: Comparison of the second second secon |              |
| Status<br>The property is set with an e               | empty reference.                    |                                                                                                    | Cancel       |

FIGURE 17: LABELNAME CUSTOM PROPERTY

All ArchestrA Symbols are now ready to use.

- 1. Open the InTouchViewApplication created above.
- 2. Create a new Window called SetCustomProperty Window.
- 3. Embed the Valve symbol 4 times on the above window.
- 4. Assign the InTouch tags created above to each Valve symbol (Figure 18 below).

| 😢 Edit Custom Prope                                                                      | rties                                                                 |                                                                                                |                                                                                             |
|------------------------------------------------------------------------------------------|-----------------------------------------------------------------------|------------------------------------------------------------------------------------------------|---------------------------------------------------------------------------------------------|
| Custom Prope                                                                             | erties + 📧                                                            | Auto                                                                                           | Valve:<br>2 🗸                                                                               |
| Name Auto                                                                                | Default Value<br>Valve1_Auto<br>Valve1_Man<br>Valve1<br>Valve1_Status | Data <u>I</u> ype Boolean<br>Default <u>Y</u> alue<br>Valve1_Auto<br>Visibility<br>Ogscription | roperty can be seen when symbol is embedded)<br>Property is hidden when symbol is embedded) |
| This property is overridden.<br>attribute was False. The p<br>reference to Valve1_Auto'. | The original value of the<br>roperty is configured as a               |                                                                                                |                                                                                             |
| ۲                                                                                        |                                                                       |                                                                                                | OK Cancel                                                                                   |

FIGURE 18: INTOUCH TAGS IN EACH SYMBOL

- 5. Embed the **Label** symbol.
- 6. Figure 19 (below) shows the WindowMaker<sup>™</sup> display.

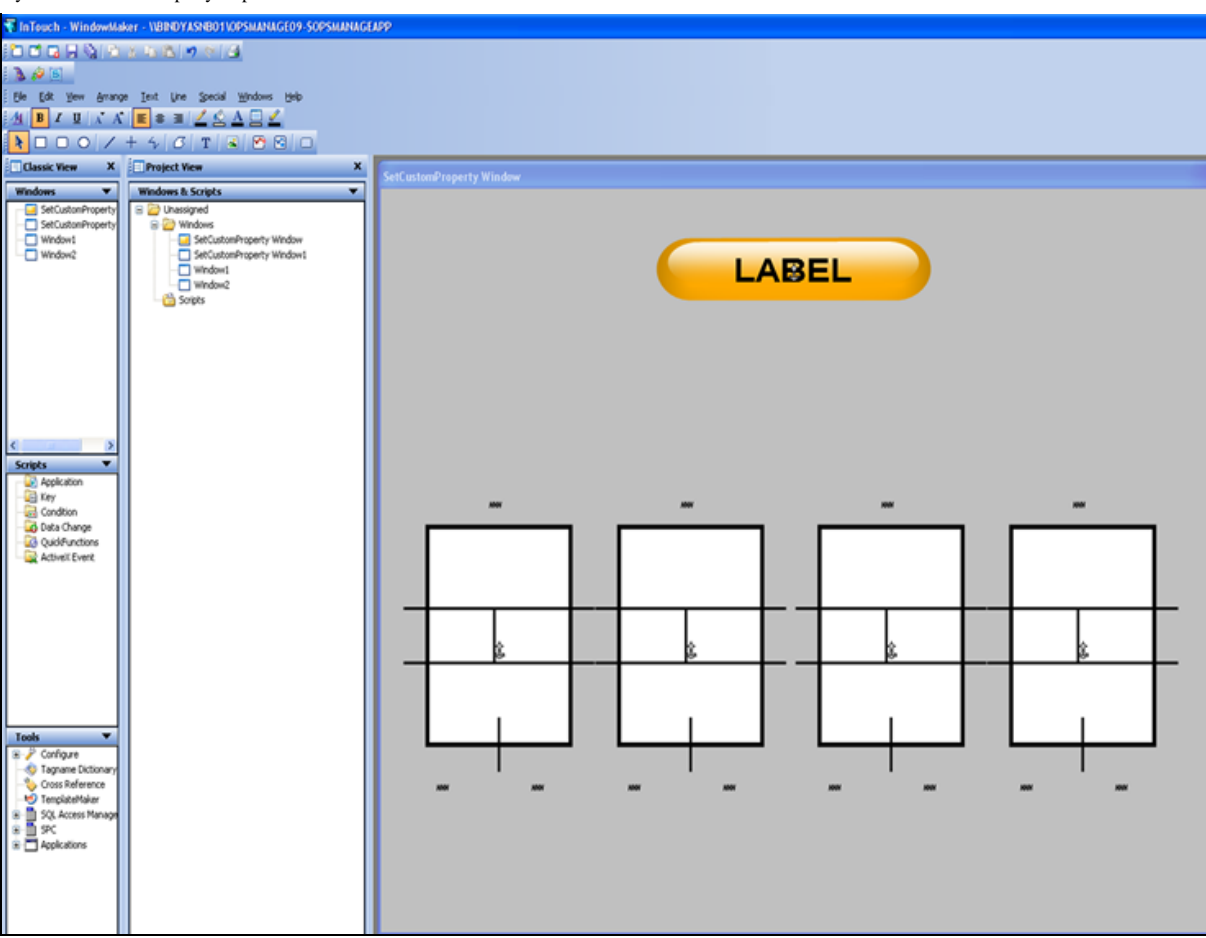

FIGURE 19: FOUR SYMBOLS IN WINDOW MAKER

7. Switch to runtime and click Valve1 as (Figure 20 below).

Notice the Man\_Auto symbol appears since we have used Show Symbol.

8. Click Automatic or Manual. The Automatic display is shown in Figure 20 (below). SetCustomProperty value is working.

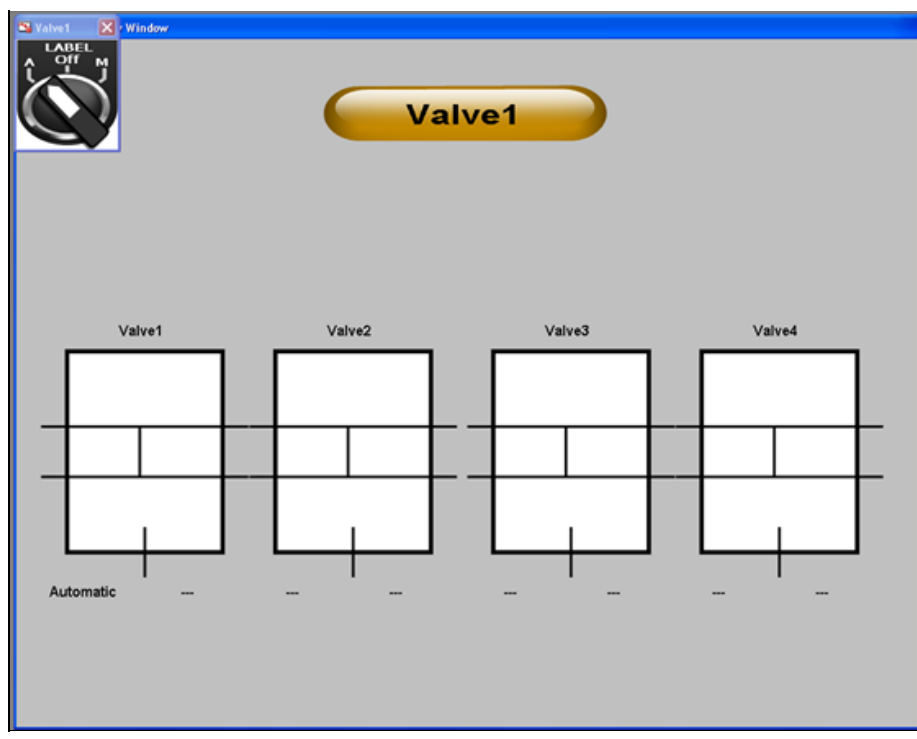

FIGURE 20: AUTOMATIC MODE IN RUNTIME

9. Click Valve2 and you see the following display:

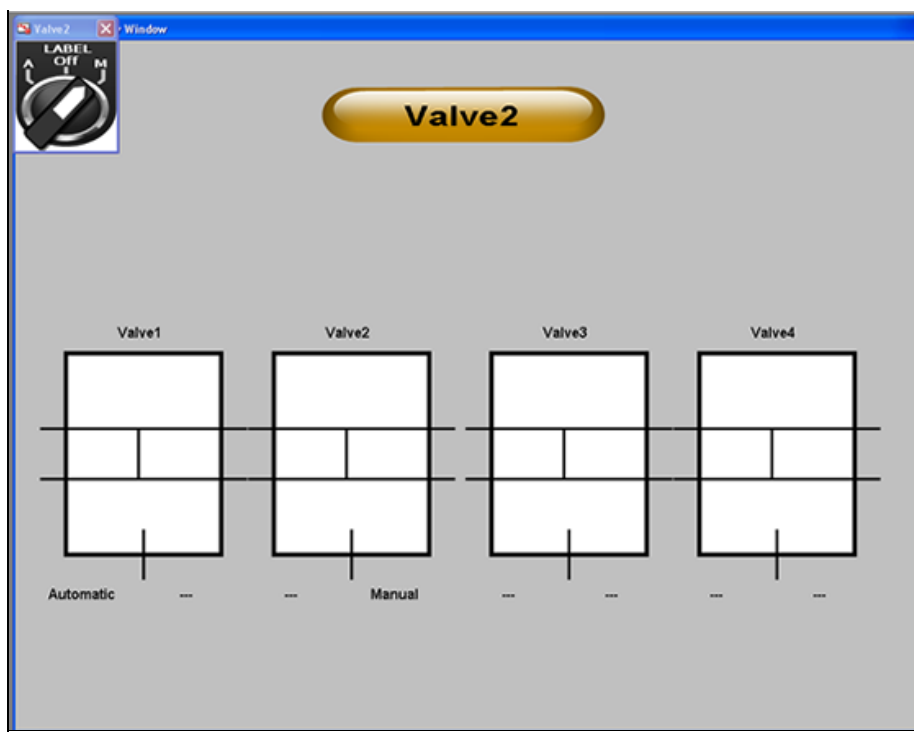

FIGURE 21: VALVE2 WITH MANUAL SETTING

B. Shah & S. Vatrano

Tech Notes are published occasionally by Wonderware Technical Support. Publisher: Invensys Systems, Inc., 26561 Rancho Parkway South, Lake Forest, CA 92630. There is also technical information on our software products at Wonderware Technical Support.

For technical support questions, send an e-mail to support@wonderware.com.

# Back to top

©2011 Invensys Systems, Inc. All rights reserved. No part of the material protected by this copyright may be reproduced or utilized in any form or by any means, electronic or mechanical, including photocopying, recording, broadcasting, or by anyinformation storage and retrieval system, without permission in writing from Invensys Systems, Inc. Terms of Use.